## **Charlotte Keel Medical Practice**

## How to undo batch coding SOP

If you have added a batch code to patients notes in error and need to take it off the patient records, you have 7 days after the batch code has been added that you can remove the code. Follow the following procedure:

- 1. Go to EMIS population manager
- 2. Go to tab 'batch data manager'
- 3. Highlight the list that was added in error
- 4. Click 'undo' on the ribbon